# Easy OCR

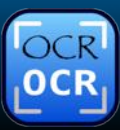

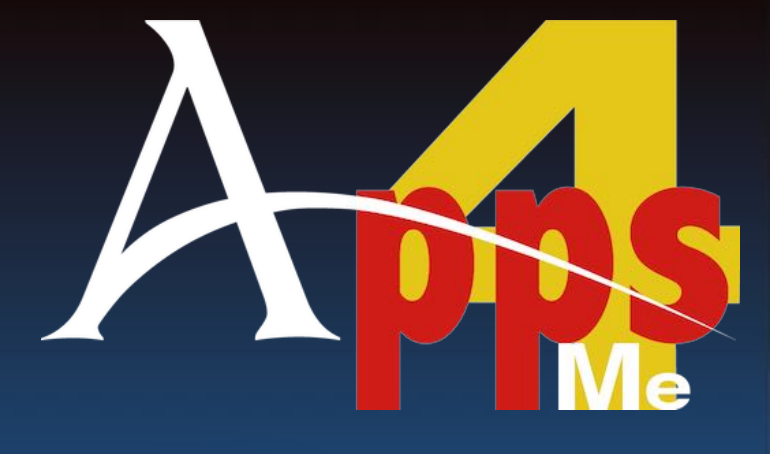

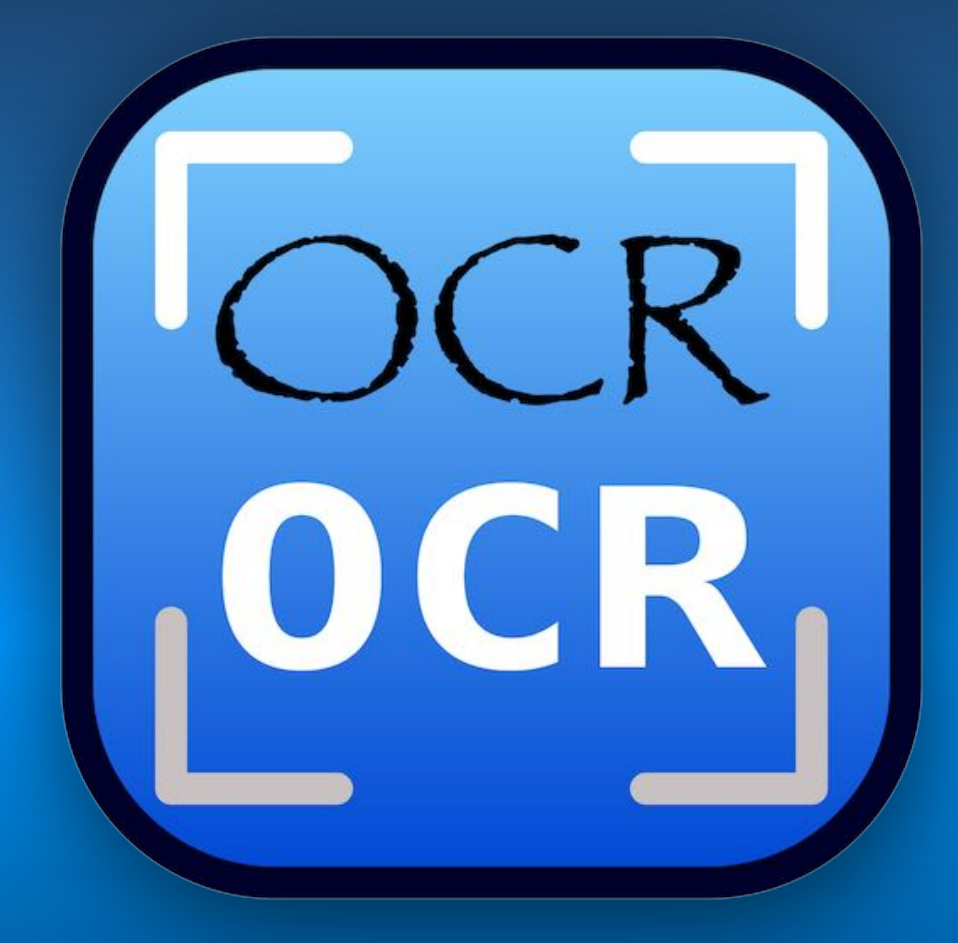

Help Book Release 3.0.0 Last update: May 2025

© 2016-2025 CIMSoft, @pps4Me

# TABLE OF CONTENT

| Table Of Content                                 | 2  |
|--------------------------------------------------|----|
| What Is «Easy OCR» ?                             | 3  |
| Application Start                                | 4  |
| Functionality Of «Easy OCR»                      | 5  |
| Toolbar Menu                                     | 6  |
| Add OCR Picture For Text Recognition             | 7  |
| Adjust OCR Picture To Frame Size And Change Zoom | 10 |
| Restart OCR                                      | 10 |
| Remove OCR Markers And Change Display            | 11 |
| Remove OCR Picture                               | 13 |
| Show OCR Picture Information                     | 14 |
| Save OCR Text As A Text File                     | 15 |
| Save OCR Text As A DOCX File                     | 16 |
| Save OCR Text As An XLSX File                    | 17 |
| Save OCR Text As A PDF File                      |    |
| Copy OCR Text To Clipboard                       | 19 |
| Open OCR Text In TextEdit                        | 19 |
| Settings                                         | 20 |
| Help Menu                                        |    |
| More Apps Fron @pps4Me                           |    |
| Contact To Us                                    |    |
| Copyright & General Terms And Conditions         | 23 |

#### WHAT IS «EASY OCR» ?

With «EasyOCR», you can easily recognize text from scanned documents using text recognition. You can edit the recognized text directly or use it in other applications via the clipboard. The recognized text can also be saved as a text file (or as DOCX, XLSX, PDF) or opened directly in TextEdit.

Features:

- Scan documents by dragging and dropping
- Text recognition using OCR
- Make text available to other applications via the clipboard
- Open text directly in TextEdit
- Save text as a text file
- Save text as a DOCX file
- Save text as an XLSX file
- Save text as a PDF file
- Supports Retina Display
- Supports macOS Dark Mode
- Supports the Touch Bar
- Text recognition supports most languages
- The following graphic formats are supported
  - Al
  - BMP
  - GIF
  - HEIC
  - JP2
  - JPG
  - PDF
  - PICT
  - PNG
  - PSD
  - SVG
  - TIFF
  - WebP

## APPLICATION START

After launching «EasyOCR», you can start text recognition immediately. Simply drag a scanned document from Finder into the "OCR Image" area labeled "PLACE IMAGE HERE." You will get the best results with pictures that have a resolution of 144 DPI. Screenshots with 72 DPI can also be used, but the results may be poorer.

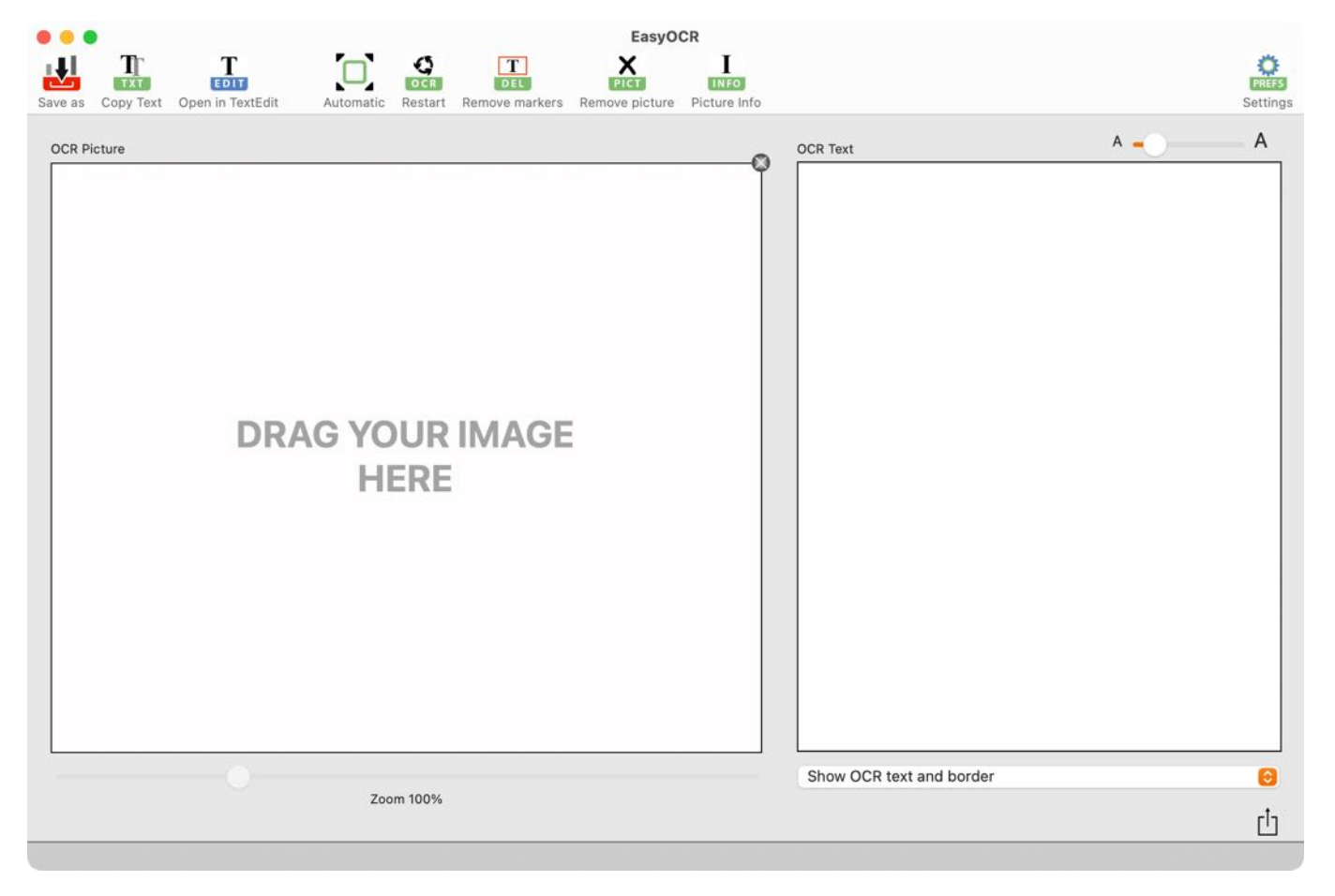

## FUNCTIONALITY OF «EASY OCR»

In the main window of «EasyOCR», you will find the graphical toolbar menu in the upper area. The OCR picture is displayed on the left side. The recognized text is displayed on the right side. Messages from the application are displayed in the information bar at the bottom.

- 1. Toolbar menu
- 2. OCR picture
- 3. Recognized OCR text
- 4. Information bar for status messages
- 5. Display of text recognition

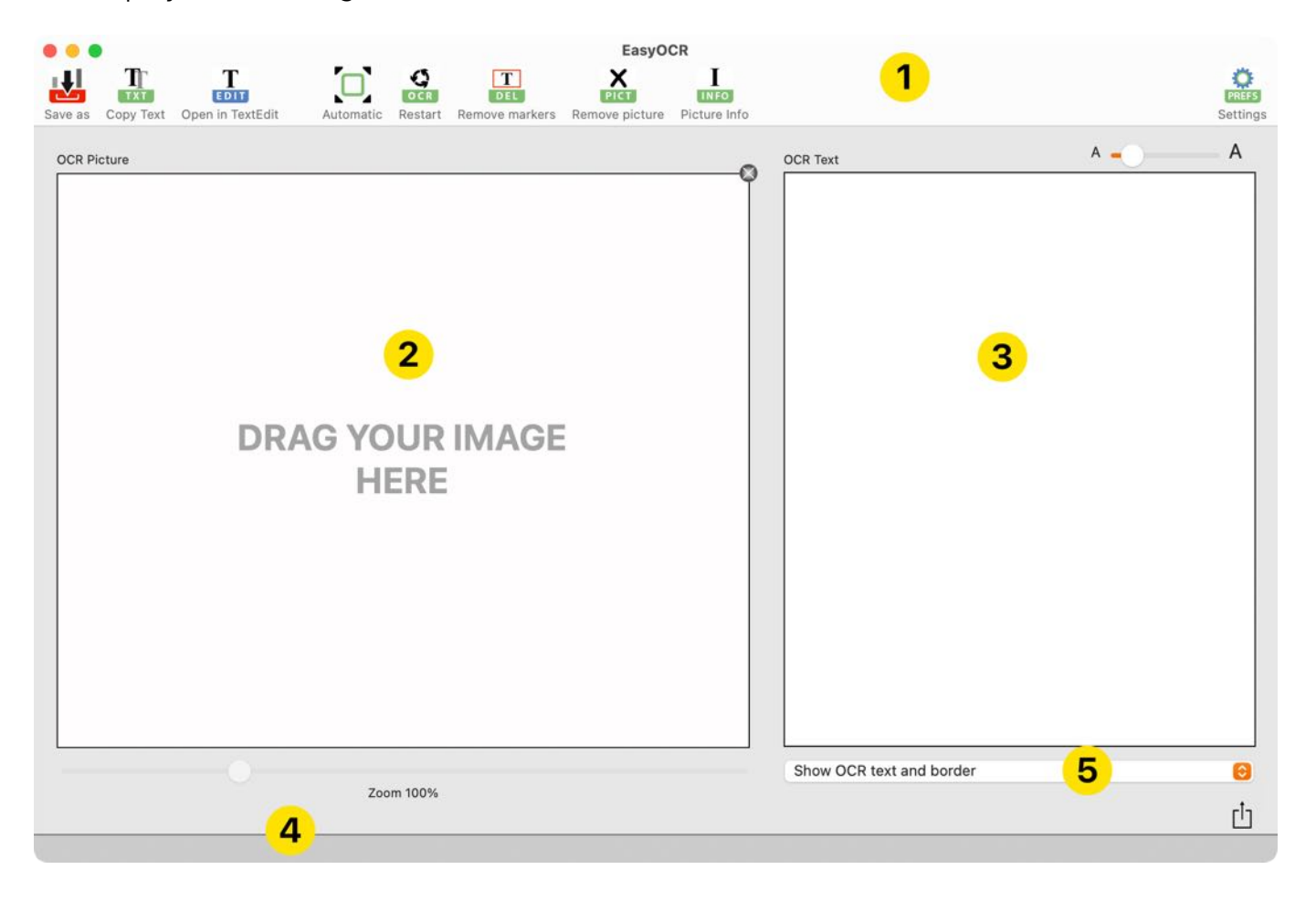

PREFS

#### TOOLBAR MENU

The following functions are available in the toolbar menu.

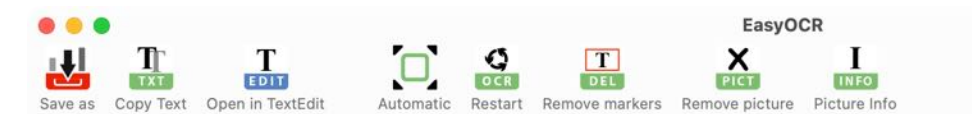

- Save OCR text as
  - Save text as a text file
  - Save text as a DOCX file
  - Save text as an XLSX file
  - Save text as a PDF file
- Copy text to clipboard
- Open text in TextEdit
- Adjust OCR image to frame size
- Restart OCR
- Delete OCR markers
- Delete OCR image
- Show OCR image information
- <u>Settings</u>

### ADD OCR PICTURE FOR TEXT RECOGNITION

To start text recognition, simply drag a scanned picture (preferably with a resolution of 144 DPI) from Finder into the "OCR Image" area labeled "PLACE PICTURE HERE." Text recognition will start automatically. Or use the menu "File => Open Image File".

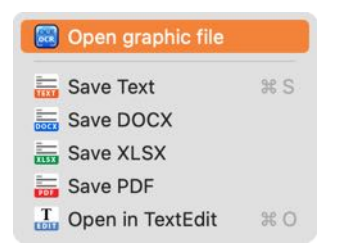

Some examples can also be loaded via the context menu.

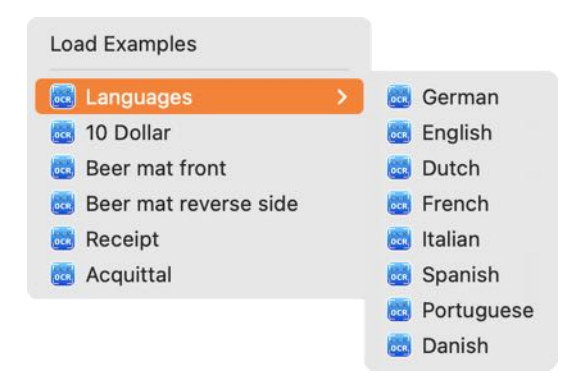

Example:

| e e EasyOCR                                                                                                    |                                             |                   |
|----------------------------------------------------------------------------------------------------|---------------------------------------------|-------------------|
| Image: Save as Image: Copy Text Image: Copy Text |                                             | PREFS<br>Settings |
| OCR Picture                                                                                                    | OCR Text                                    | Α                 |
| Other programs are available at<br>@ pps4Me                                                                                                    | Other programs are available at<br>@ pps4Me |                   |
| Zoom: 113%                                                                                                    | Show OCR border                             | 0                 |
|                                                                                                    |                                             | Ċ                 |

#### Example:

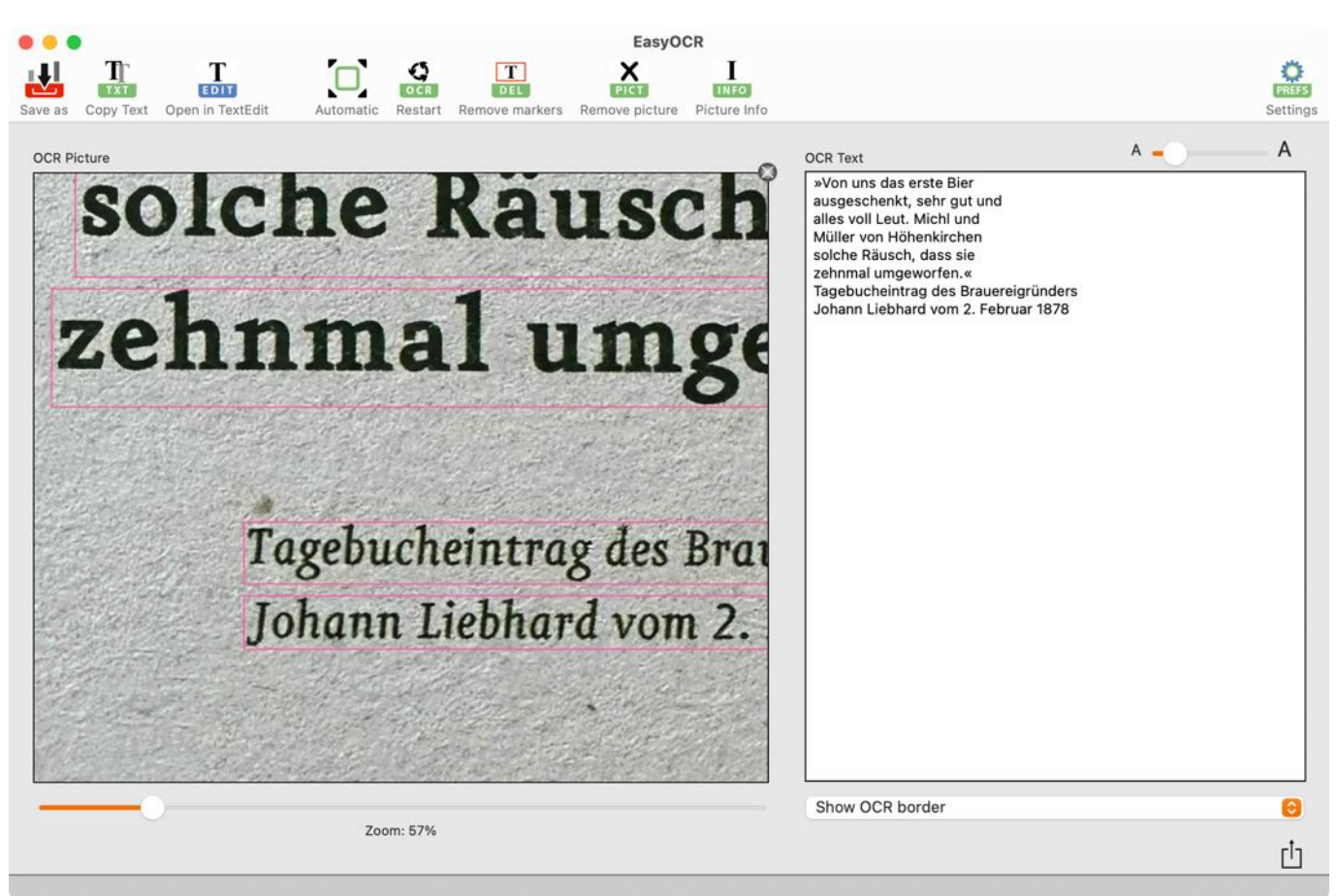

Example:

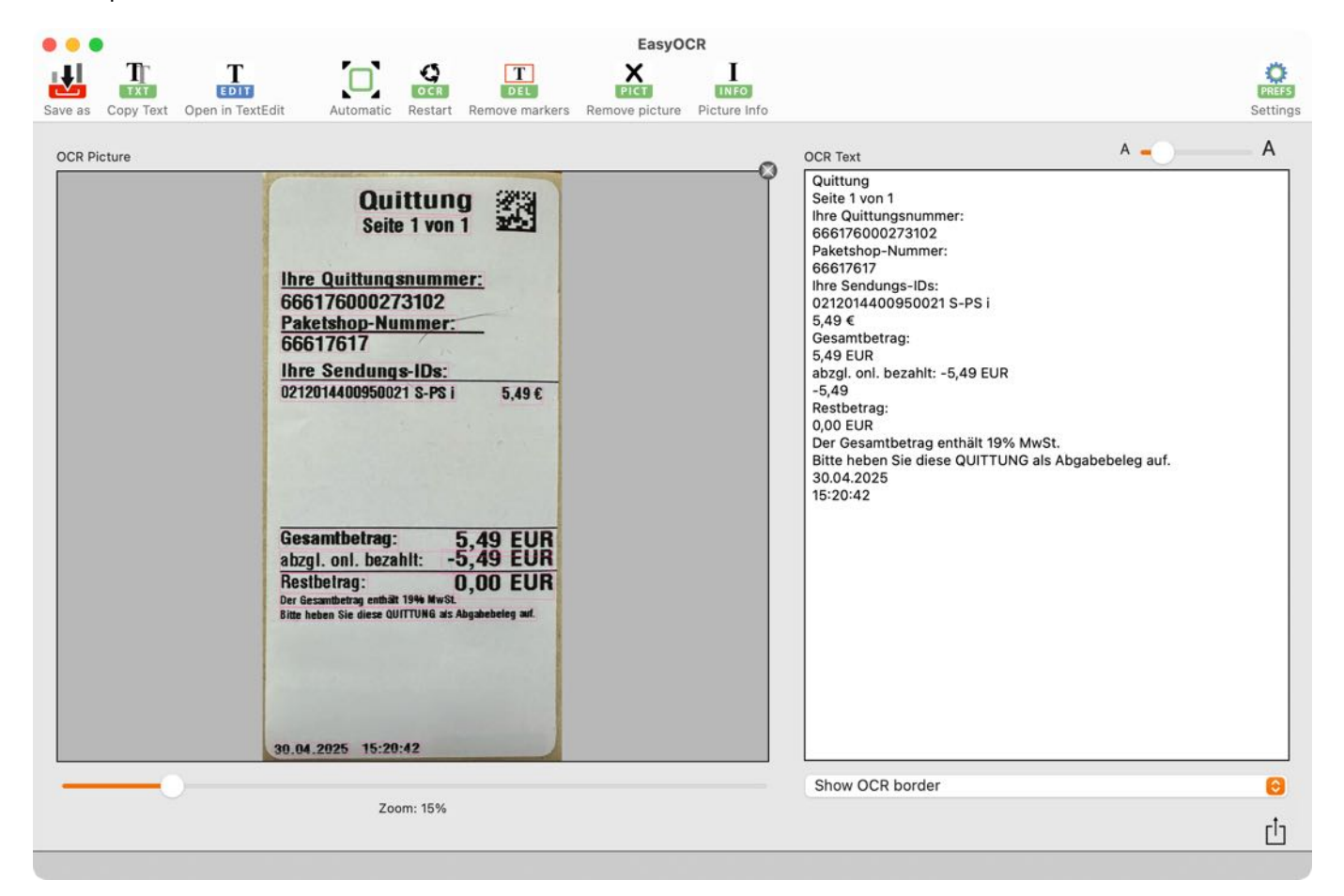

The following graphic formats can be opened:

- Al
- BMP
- GIF
- HEIC
- JP2
- JPG
- PDF
- PICT
- PNG
- PSB
- PSD
- SVG
- TIFF
- WebP

To achieve good results with text recognition, the scanned documents should be black and white or grayscale images. You can also use color images or documents that have been scanned in color. Depending on the size and type of image, the result may be better or worse. For good results, the document or image should be scanned with a minimum of 144 DPI and a maximum of 300 DPI. When using a screenshot, the result may be poorer, as most of these pictures only have 72 DPI.

# ADJUST OCR PICTURE TO FRAME SIZE AND CHANGE ZOOM

When you add a graphic file, text recognition starts automatically and the graphic is adjusted to fit the frame size. You can change the zoom factor from 0-400% using the slider or the context menu.

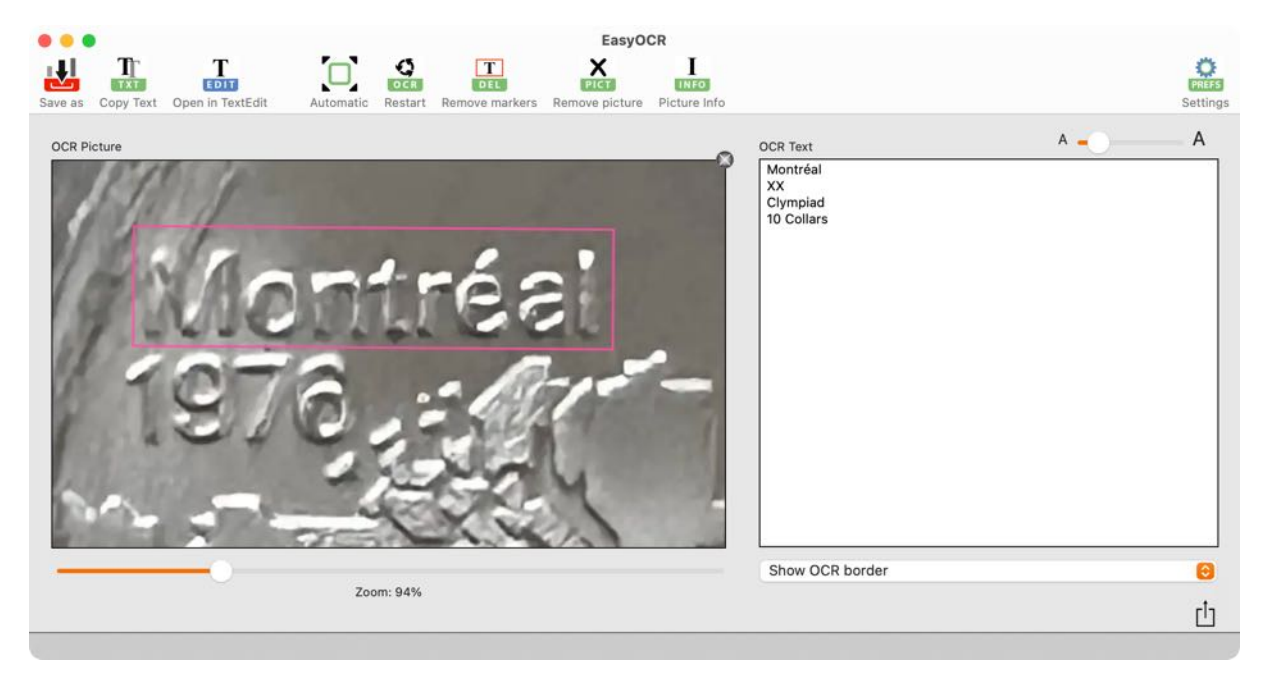

The "Automatic" icon adjusts the added graphic back to the frame.

### RESTART OCR

If a graphic file has been added, the OCR process can be restarted. To do this, click on the "Restart" icon.

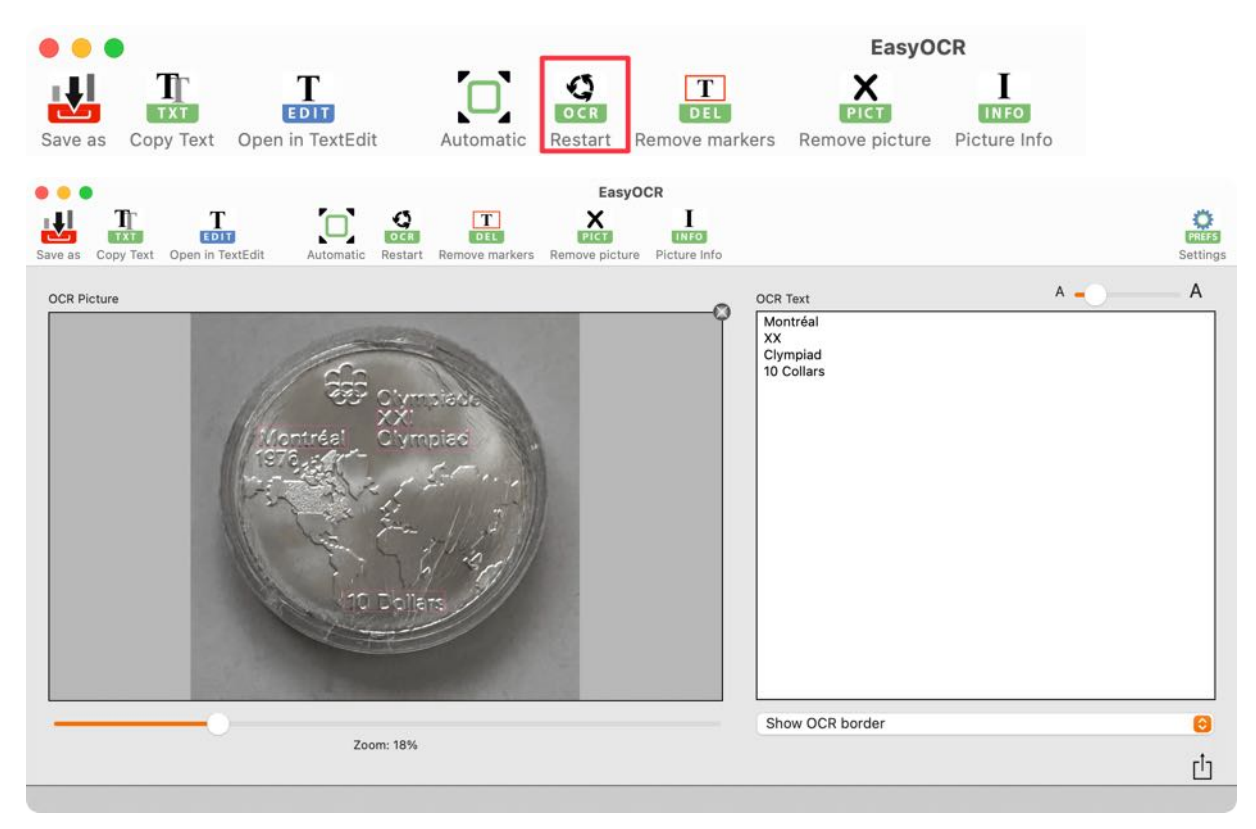

#### EASY OCR

## REMOVE OCR MARKERS AND CHANGE DISPLAY

If a graphic file has been added, the OCR markers can be deleted. To do this, click on the "Delete marker" icon.

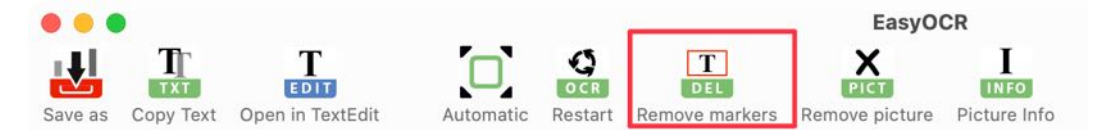

Display with OCR marker:

| OCR Picture                          | 0       |
|--------------------------------------|---------|
| Other programs are avail<br>@ pps4Me | able at |
|                                      |         |

#### OCR markers removed:

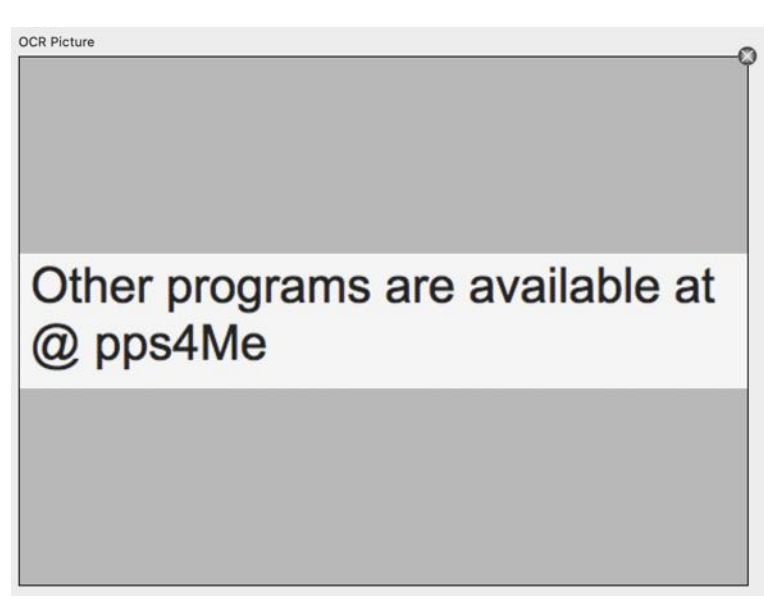

The display of recognized text can be set using a selection menu. To do this, select an option from the menu.

|   | Show OCR text            |
|---|--------------------------|
| V | Show OCR border          |
|   | Show OCR text and border |

#### Release 3.0.0

# EASY OCR

#### Show OCR text:

| e e EasyOCR                                                                                                    |                                                           |                   |
|----------------------------------------------------------------------------------------------------|-----------------------------------------------------------|-------------------|
| Image: Save as     Image: Copy Text     Image: Copy Text <td></td> <td>PREFS<br/>Settings</td> |                                                           | PREFS<br>Settings |
| Other programs are available at @ pps4Me                                                                                                    | OCR Text A<br>Other programs are available at<br>@ pps4Me | - A               |
| Zoom: 113%                                                                                                    | Show OCR text                                             | <del>ම</del>      |

Show OCR borders:

| e e EasyOCR                                                                                                    |                   |                |
|----------------------------------------------------------------------------------------------------|-------------------|----------------|
| Image: Save as     Image: Copy Text     Image: Copy Text <td>PRES<br/>Setting</td> <td><b>J</b><br/>gs</td> | PRES<br>Setting   | <b>J</b><br>gs |
| Other programs are available at @ pps4Me                                                                                                    | OCCR Text A A     |                |
|                                                                                                    | Show OCR border 😁 |                |
| Zoom: 113%                                                                                                    | Ċ                 |                |

Show OCR text and borders:

| • • •                                                  | EasyOCR                                                  |                                                         |       |
|--------------------------------------------------------|----------------------------------------------------------|---------------------------------------------------------|-------|
| Save as Copy Text Open in TextEdit Automatic Restart R | T PICT INFO<br>emove markers Remove picture Picture Info |                                                         | PREFS |
| OCR Picture                                            | <b>availablea</b> at                                     | OCR Text<br>Other programs are available at<br>@ pps4Me | ΑΑ    |
|                                                        |                                                          | Show OCR text and border                                | 0     |
| Zoom: 113%                                             |                                                          |                                                         | ٺ     |
|                                                        |                                                          |                                                         |       |

#### **REMOVE OCR PICTURE**

The currently loaded graphic file can be removed in the toolbar menu using the "Remove picture" icon or the remove icon in the top right corner of the OCR image.

| EasyOCR<br>TTT TTT TTT TTT TTTT TTTT TTTTT TTTTTTT |                          | PREFS<br>Settings |
|----------------------------------------------------|--------------------------|-------------------|
| Other programs are available at<br>Deserve         | OCR Text A               | A                 |
| Zoom: 113%                                         | Show OCR text and border | <b>⊖</b><br>⊡     |

#### SHOW OCR PICTURE INFORMATION

If a picture has been loaded for text recognition, the picture information can be displayed. To do this, click on the "Picture 'Info' icon.

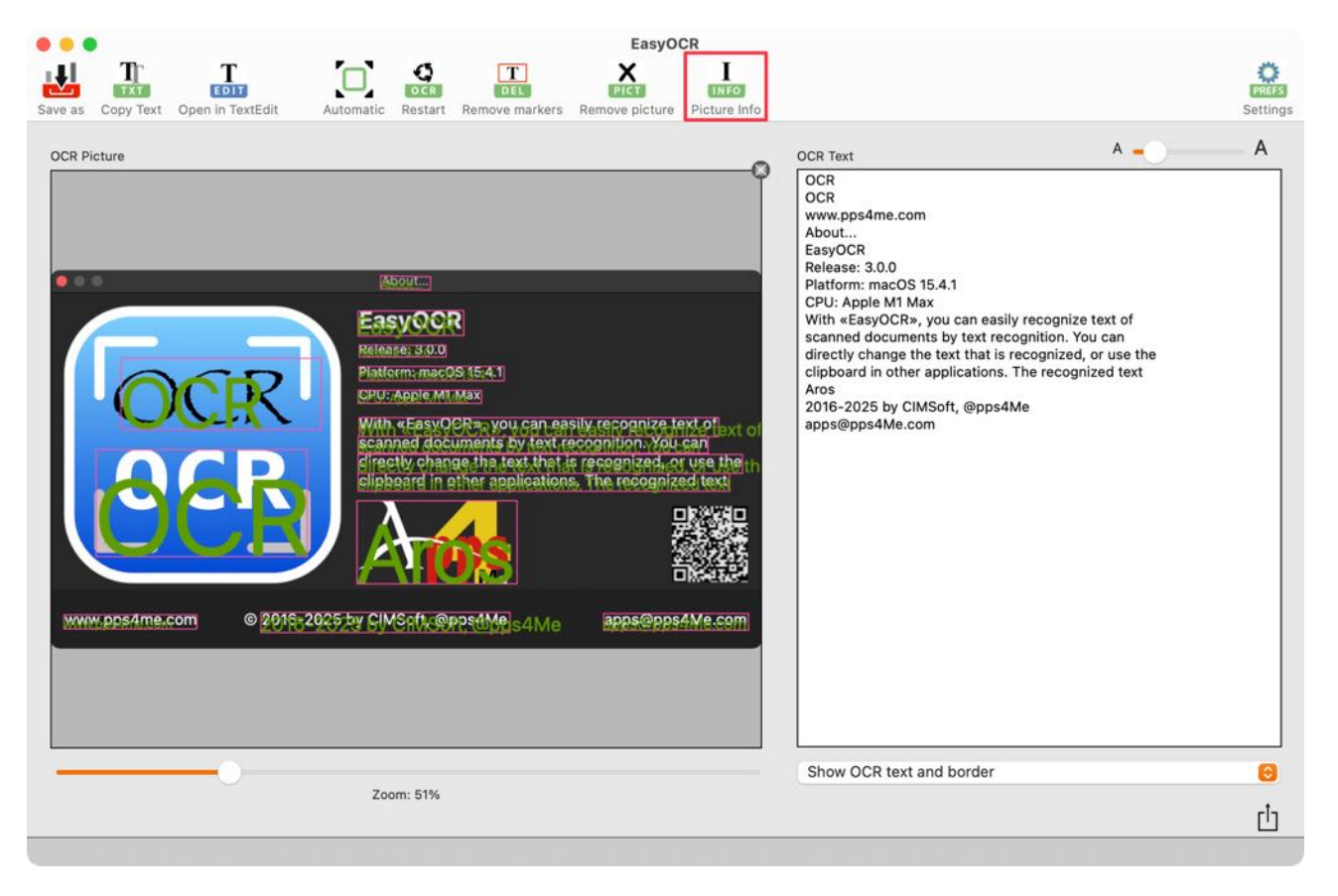

| • • •       | Picture Info              |  |
|-------------|---------------------------|--|
| Size:       | 1200 x 638 Pixel          |  |
| Resolution: | 144 DPI x 144 DPI         |  |
|             | Some useful tips for you: |  |
|             |                           |  |

First, a dirty platen on a scanner can cut recognition by 50%.

The second thing is print-through, when characters on the back of a page form some ghosting on the front of the page that is being scanned. The best way to handle the problem is by adding a colored background behind the page being scanned, from light grey to black (most scanner covers are white on the inside which exacerbate the ghosting problem). Don't use a screenshot. Most of these images has only 72 or 144 DPI and are not suitable for OCR.

| Close |  |
|-------|--|

## SAVE OCR TEXT AS A TEXT FILE

The recognized OCR text can be saved as a text file. To do this, click on the "Save as" icon and select "Save text" from the menu.

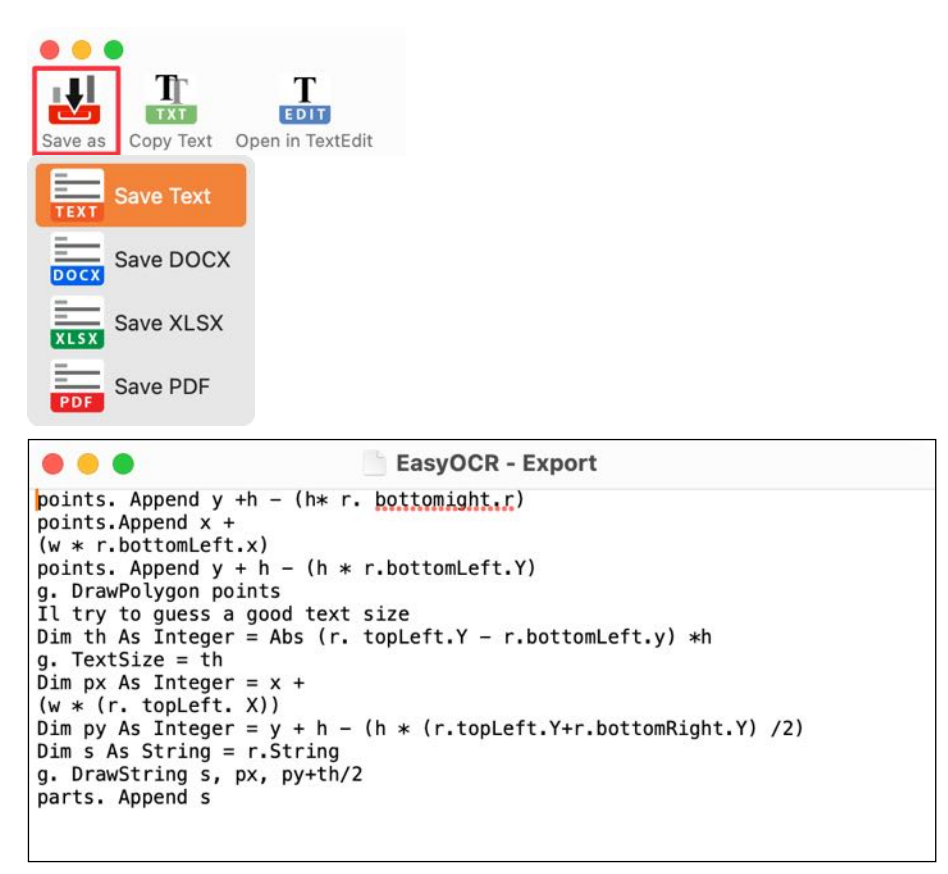

## SAVE OCR TEXT AS A DOCX FILE

The recognized OCR text can be saved as a Word® DOCX file. To do this, click on the "Save as" icon and select "Save as DOCX" from the menu.

|           | ↓ I                              | Т                                         | C                                                                 | Т                                                                        |                                                           |                                           |                                                    |                                                          |       |
|-----------|----------------------------------|-------------------------------------------|-------------------------------------------------------------------|--------------------------------------------------------------------------|-----------------------------------------------------------|-------------------------------------------|----------------------------------------------------|----------------------------------------------------------|-------|
| S         | ave as                           | тх<br>Сору                                | Text Open                                                         | in TextEdit                                                              |                                                           |                                           |                                                    |                                                          |       |
|           | TEXT                             | Save T                                    | ext                                                               |                                                                          |                                                           |                                           |                                                    |                                                          |       |
|           | DOCX                             | Save D                                    | осх                                                               |                                                                          |                                                           |                                           |                                                    |                                                          |       |
|           | XLSX                             | Save X                                    | LSX                                                               |                                                                          |                                                           |                                           |                                                    |                                                          |       |
|           | PDF                              | Save P                                    | DF                                                                |                                                                          |                                                           |                                           |                                                    |                                                          |       |
|           |                                  | Aut                                       | omatisches S                                                      | neichern 🖉 Aus                                                           |                                                           | 5,0                                       | a 🔊                                                |                                                          | , °C  |
| S         | tart                             | Einfüge                                   | en Zeich                                                          | nen »                                                                    | СС КО                                                     | ommentare                                 | Bearbe                                             | itung 🖄 Frei                                             | geben |
| D         | abc<br>okumen                    | tprüfung                                  | A))<br>Laut<br>vorlesen                                           | Barrierefreiheit<br>überprüfen                                           | Übersetzen                                                | A7<br>Sprache                             | ۲<br>Kommentare                                    | Nachverfolgung                                           | Pri ► |
| L.        | <u>Xan</u>                       | 1,1,2                                     | . <sup>3</sup> .   . <sup>4</sup>                                 |                                                                          | 7                                                         | ,9 , 1 , 10 , 1                           | , <sup>11</sup> ,   , <sup>12</sup> ,   ,          | 13   14   15                                             | 1,16  |
| 1 2       |                                  |                                           |                                                                   | EasyC                                                                    | )CR - 00                                                  | CR Expo                                   | ort                                                |                                                          |       |
| 2 1 1 1 1 | OCR C<br>Mit «<br>Dokur<br>2016- | OCR www<br>EasyOCR<br>menten o<br>2025 by | v.pps4me.de<br>» kannst du<br>erkennen las<br><u>CIMSoft</u> , @r | : Über EasyOCR<br>auf einfache Wei<br>sen. Den somit e<br>ops4Me apps@pj | Version: 3.0<br>se mittels Te<br>rkannten Tex<br>os4Me.de | .0 Plattforr<br>xterkennu<br>tt kannst de | n: macOS 15.4<br>ng den Text vo<br>u direkt änderi | 9.1 CPU: Apple M<br>n eingescannten<br>n oder über die £ | 1 Max |
| 3         |                                  |                                           |                                                                   |                                                                          |                                                           |                                           |                                                    |                                                          |       |
| 4         |                                  |                                           |                                                                   |                                                                          |                                                           |                                           |                                                    |                                                          |       |
| 1 - 2     |                                  |                                           |                                                                   |                                                                          |                                                           |                                           |                                                    |                                                          |       |
| 9 1 1     |                                  |                                           |                                                                   |                                                                          |                                                           |                                           |                                                    |                                                          |       |
| 111       |                                  |                                           |                                                                   |                                                                          |                                                           |                                           |                                                    |                                                          |       |
| 0         |                                  |                                           |                                                                   |                                                                          |                                                           |                                           |                                                    |                                                          |       |
| 0 0       |                                  |                                           |                                                                   |                                                                          |                                                           |                                           |                                                    |                                                          |       |
| 1 1       |                                  |                                           |                                                                   |                                                                          |                                                           |                                           |                                                    |                                                          |       |
| 12        |                                  |                                           |                                                                   |                                                                          |                                                           |                                           |                                                    |                                                          |       |
| -         | Seite 1                          | von 1                                     | 47 Wörter                                                         | 🕮 🖸 Fokus                                                                |                                                           | VJ: E                                     |                                                    | · + 1                                                    | 32 %  |

## SAVE OCR TEXT AS AN XLSX FILE

The recognized OCR text can be saved as an Excel® XLSX file. To do this, click on the "Save as" icon and select "Save as XLSX" from the menu.

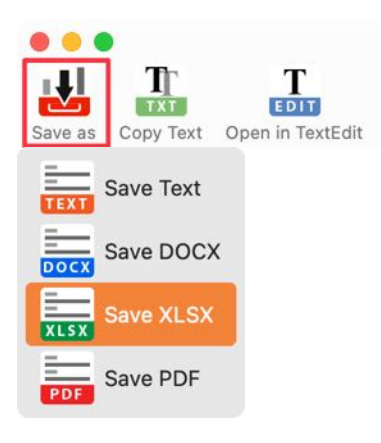

| cure cinta;                                                                                                    | gen Zeich                                                                                                    | nnen Seiter                                                   | nlayout     | Formeln | Daten                                    | >>                                    |        |   | C Komme           | ntare 🕑 | Freige       | ben             |
|----------------------------------------------------------------------------------------------------|----------------------------------------------------------------------------------------------------|---------------------------------------------------------------|-------------|---------|------------------------------------------|---------------------------------------|--------|---|-------------------|---------|--------------|-----------------|
| Zwischenablage                                                                                                    | A ~<br>Schriftart                                                                                                    | Ausrichtung                                                   | ∽<br>Zahlen | E Bed   | ingte Form<br>Tabelle fori<br>enformatvo | atierung v<br>matieren v<br>orlagen v | Zellen | • | ⊖ •<br>Bearbeiten | Add-Ins | PDF<br>und p | -Dati<br>er Lii |
| 1 🇘                                                                                                    | × √ fx                                                                                                    | OCR                                                           |             |         |                                          |                                       |        |   |                   |         |              |                 |
|                                                                                                    | A                                                                                                    |                                                               | В           | С       | D                                        | E                                     | F      | G | н                 | 1       | J            | К               |
| Www.pps4me.dd<br>Über<br>EasyOCR<br>Version: 3.0.0<br>Plattform: macO<br>CPU: Apple M1<br>Mit «EasyOCR» k<br>Texterkennung d<br>Dokumenten erk<br>Text kannst du di<br>Aros<br>2016-2025 by CI | 5 15.4.1<br>ax<br>annst du auf einfa<br>ar Text von einge<br>ennen lassen. Den<br>rekt ändern oder<br>WSoft, @pps4Me | iche Weise mittels<br>scannten<br>somit erkannten<br>über die |             |         |                                          |                                       |        |   |                   |         |              |                 |

## SAVE OCR TEXT AS A PDF FILE

The recognized OCR text can be saved as an Adobe® PDF file. To do this, click on the "Save as" icon and select "Save as PDF" from the menu.

| Save as      | Copy Text O                               | pen in TextEdit                            |                  |        |       |       |          |         |         |       |   |     |     |
|--------------|-------------------------------------------|--------------------------------------------|------------------|--------|-------|-------|----------|---------|---------|-------|---|-----|-----|
| TEXT         | Save Text                                 |                                            |                  |        |       |       |          |         |         |       |   |     |     |
| DOCX         | Save DOCX                                 |                                            |                  |        |       |       |          |         |         |       |   |     |     |
| XLSX         | Save XLSX                                 |                                            |                  |        |       |       |          |         |         |       |   |     |     |
| PDF          | Save PDF                                  |                                            |                  |        |       |       |          |         |         |       |   |     |     |
| •••          | EasyOCR -<br>1 Seite                      | · Export.pdf                               |                  | 0      |       | Q     | Q        | Û       | Ø       | ÷     | - | (j) | Q   |
| Eas          | syOCR                                     |                                            |                  |        |       |       |          |         |         |       |   |     |     |
| oci          | R Export                                  |                                            |                  |        |       |       |          |         |         |       |   |     | -   |
| OCR<br>OCR   |                                           |                                            |                  |        |       |       |          |         |         |       |   |     |     |
| www          | .pps4me.de                                |                                            |                  |        |       |       |          |         |         |       |   |     |     |
| Über<br>Easv | <br>OCR                                   |                                            |                  |        |       |       |          |         |         |       |   |     |     |
| Versi        | ion: 3.0.0                                |                                            |                  |        |       |       |          |         |         |       |   |     |     |
| Plattf       | form: macOS 15.4.1                        |                                            |                  |        |       |       |          |         |         |       |   |     |     |
| Mit «        | EasyOCR» kannst                           | du auf einfache Weis                       | se mittels       |        |       |       |          |         |         |       |   |     |     |
| Texte        | erkennung den Tex                         | t von eingescannten                        |                  |        |       |       |          |         |         |       |   |     | - 1 |
| Doku<br>Text | imenten erkennen I<br>kannst du direkt än | assen. Den somit erk<br>dern oder über die | kannten          |        |       |       |          |         |         |       |   |     |     |
| Aros         |                                           |                                            |                  |        |       |       |          |         |         |       |   |     | - 1 |
| 2016         | -2025 by CIMSoft,                         | @pps4Me                                    |                  |        |       |       |          |         |         |       |   |     | - 1 |
| apps         | @pps4Me.de                                |                                            |                  |        |       |       |          |         |         |       |   |     | - 1 |
|              |                                           |                                            |                  |        |       |       |          |         |         |       |   |     | - 1 |
|              |                                           |                                            |                  |        |       |       |          |         |         |       |   |     | - 1 |
|              |                                           |                                            |                  |        |       |       |          |         |         |       |   |     |     |
|              |                                           |                                            |                  |        |       |       |          |         |         |       |   |     | - 1 |
|              |                                           |                                            |                  |        |       |       |          |         |         |       |   |     | - 1 |
|              |                                           |                                            |                  |        |       |       |          |         |         |       |   |     | - 1 |
|              |                                           |                                            |                  |        |       |       |          |         |         |       |   |     |     |
|              |                                           |                                            |                  |        |       |       |          |         |         |       |   |     |     |
|              |                                           |                                            |                  |        |       |       |          |         |         |       |   |     |     |
|              |                                           |                                            |                  |        |       |       |          |         |         |       |   |     |     |
|              |                                           |                                            |                  |        |       |       |          |         |         |       |   |     |     |
|              |                                           |                                            |                  |        |       |       |          |         |         |       |   |     |     |
|              |                                           |                                            |                  |        |       |       |          |         |         |       |   |     |     |
|              |                                           |                                            |                  |        |       |       |          |         |         |       |   |     |     |
|              |                                           |                                            |                  |        |       |       |          |         |         |       |   |     |     |
|              |                                           |                                            |                  |        |       |       |          |         |         |       |   |     |     |
|              |                                           |                                            |                  |        |       |       |          |         |         |       |   |     |     |
|              |                                           |                                            |                  |        |       |       |          |         |         |       |   |     |     |
|              | Erstellt mit: «                           | Easy OCR» © 2016-20                        | 025 CIMSoft, @pp | s4me · | www.p | ps4me | e.de • ( | 09.05.2 | 5, 13:0 | )8:42 |   |     |     |

## COPY OCR TEXT TO CLIPBOARD

The recognized OCR text can be copied directly to the clipboard. To do this, click on the "Copy text" icon.

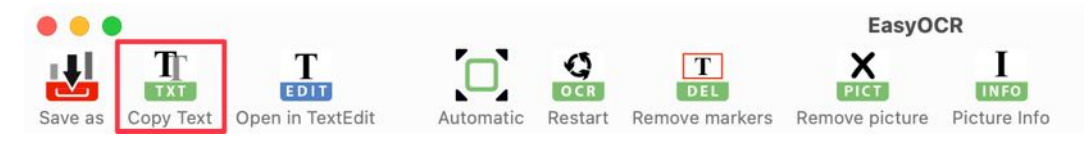

## OPEN OCR TEXT IN TEXTEDIT

The recognized OCR text can be opened directly in the "TextEdit" application. To do this, click on the "Open with TextEdit" icon.

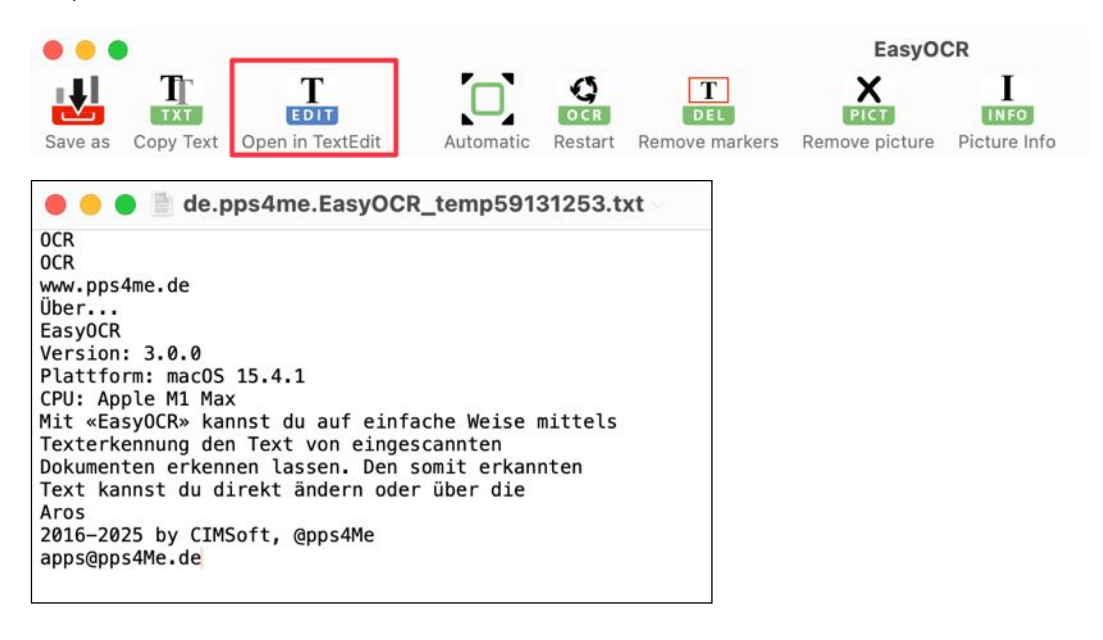

## SETTINGS

The settings can be accessed via the "Settings" icon in the toolbar menu or via the "Easy OCR => Settings" menu. The following can be specified in the settings.

- General
- OCR
- OCR colors

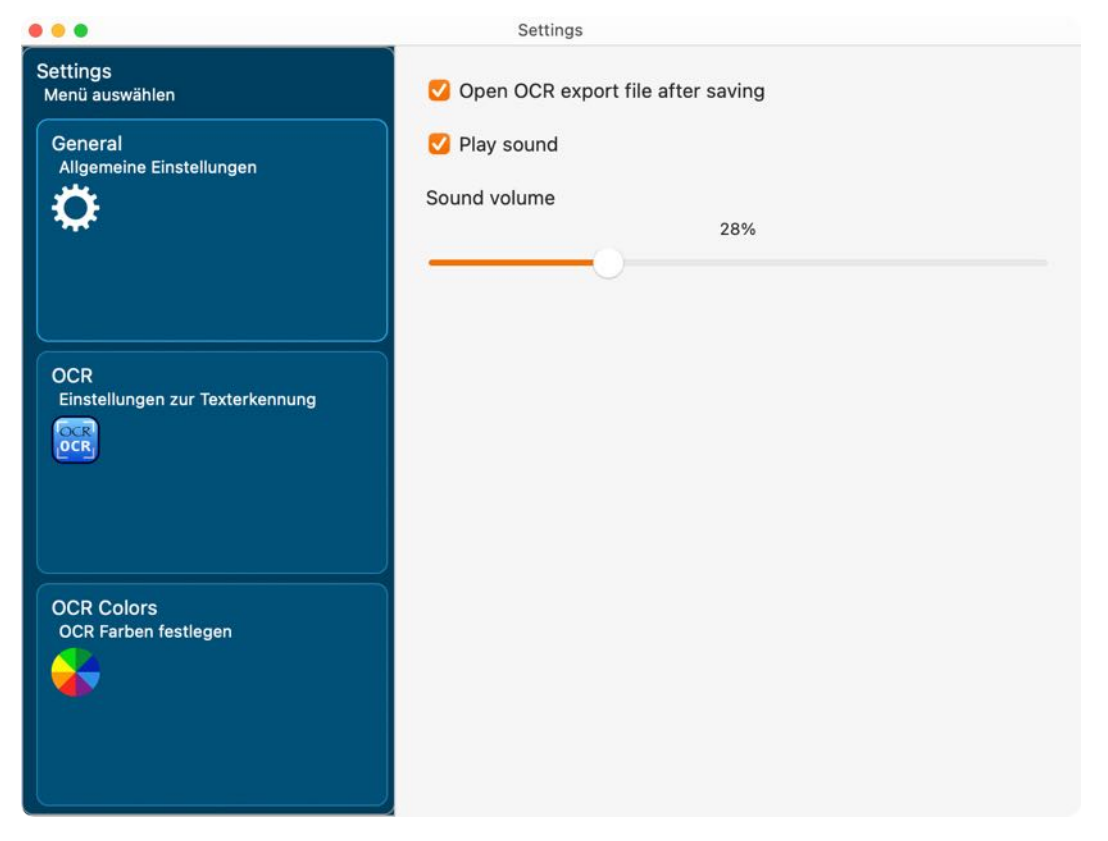

#### General

The following can be specified:

- After saving the OCR text, the file is opened automatically.
- A sound is played when text recognition is successful or unsuccessful.
- Sound volume

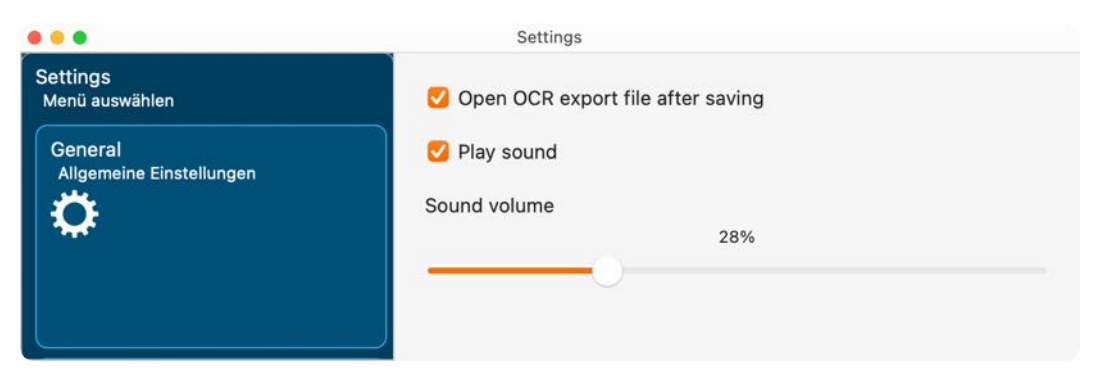

#### OCR

The menu with examples is displayed in the context menu of the OCR graphic.

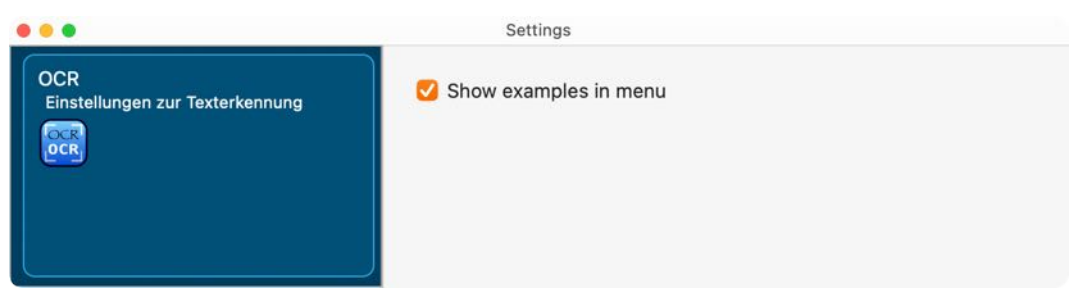

#### **OCR** Colors

Here you can set the colors for text recognition.

| • • •                              | Settings           |
|------------------------------------|--------------------|
| OCR Colors<br>OCR Farben festlegen | Use default colors |
| <b>*</b>                           | OCR text color     |
|                                    | OCR border color   |

Default colors

| Other programs are available at |
|---------------------------------|
| @pps4Me                         |

User-defined colors

| Other programs are available at | ] |
|---------------------------------|---|
| @ pps4Me                        |   |

## HELP MENU

The "Help" menu provides access to the following features:

| Search                           |  |
|----------------------------------|--|
| 题 EasyOCR Help                   |  |
| 🔀 New in this release            |  |
| 🝌 Open @pps4Me homepage          |  |
| A Privacy Policy                 |  |
| A Product information            |  |
| 🍌 @pps4Me News                   |  |
| 📐 Rate on AppStore               |  |
| A More apps from AppStore        |  |
| 🔀 Question about the application |  |
| 🔀 Feature Request                |  |
| 🔀 Report Problem                 |  |

## MORE APPS FRON @PPS4ME

Click <u>here</u> for more apps from @pps4Me.

## CONTACT TO US

If you still have unanswered questions, please send us an e-mail at <u>Contact@Support</u>. Or visit our <u>Homepage</u>.

## COPYRIGHT & GENERAL TERMS AND CONDITIONS

General Terms and conditions for the use of this help book.

#### I. Right-holders, copying, Copyright

1. The copyright of this help book is by CIMSoft, @pps4Me, Horst Jehle, Bahnhofstraße 21, 71063 Sindelfingen, Germany (hereinafter referred to as "author"). The Copyright refers to the graphics, the text as well as the electronic source text to graphics and all texts as a whole.

**2.** In the source text of the template (template) is the copyright of the author. This Copyright notice © in the source text of the manual must not be removed. Already the removal of copyright constitutes copyright infringement and may be punishable by law.

Add your own copyright notice is not permitted.

**3.** The provision of this manual with download option on their own or third party websites, the reproduction and copying to CD's/DVD's or other data carriers for the purpose of disclosure to third parties both paid and free of charge (except for personal use) as well as a direct link to the download files is prohibited.

4. With the download of this manual, the user acknowledges the terms and conditions of use.

#### II. Free private use

**1.** This help book is free to personal, private, non-commercial purposes.

**2.** With the download of this manual, the user receives the right to use the manual for the purposes of this Terms of use. The property rights in the content fully remain with the author.

#### III. Commercial pay use

**1.** Commercial and thus pay use for the purposes of this Terms of use is when to book a private or third acquisition business regardless of the size advertised in any way, pay services under a single URL provided.

#### IV. Scope of the commercial use

**1.** The use of this help book is only permitted for a company. The right of use expires with the use at another company or a subsidiary or parent company. The right of use is each registered Company to acquire new or pending business.

2. With every purchase of the manual is the internet address (URL) under the manual goes online

**3.** For any use in accordance with Section IV of the terms of use is a one-time fee for usage numbers. The amount of the remuneration of utilisation can be requested via <u>E-Mail</u>.

**4.** Upon payment of the one-time usage fee, the user merely acquires the right of use within the meaning of these Terms of Use. Ownership of the manual remains with the author without restriction.

**5.** With one-time payment of the remuneration of utilisation of the user acquires only the right of use for the purposes of this Terms of use. The ownership of the manual fully remains with the author.

**6.** Any commercial user will receive a VAT invoice.

#### EASY OCR

Table of contents

#### V. Copyright Infringement

**1.** Any copyright infringement will be prosecuted. The author, a lawyer will always help. Be asserted in the context of provisional legal protection - if necessary - injunctive-, information- and claims for damages.

**2.** A copyright infringement is if the manual with criminal content by the users or by third parties. The author is displayed next to the assertion of civil claims immediately after having regard to criminal report.

**3.** Responsible in the sense of the UrhG and these terms and conditions, in addition to the owner of the company or the industry for non-existing persons identity of the creator of the website using this book is offered for download or in any other manner.

**4.** Information about the legality of a planned use of the book given by the author. The contact data the author can bee seen in the <u>imprint</u> on the web page.

#### VI. Liability

The author assumes no liability whatsoever, regardless of the legal grounds, arising out of the use and/ or the use of the book or in any other way in connection with the acquisition, exploitation and use of the book could be deducible, except in cases of intent or gross negligence.

The brand names used in this manual are registered trademarks of their respective owners.